# Начало работы с микроконтроллерами STM32WL5x с использованием IAR Embedded Workbench® и MDK-ARM

# Вступление

В этом документе приведены рекомендации по использованию программных инструментальных средств IAR Embedded Workbench® for Arm® (EWARM) и MDK-ARM от Keil® с двухъядерными микроконтроллерами (MCU) STM32WL5х.

## 1 Предпосылки

Перед началом этого руководства необходимо установить следующие инструменты:

- EWARM IDE доступна для загрузки с официального веб-сайта IAR System®.
- MDK-ARM IDE доступна для загрузки с официального веб-сайта Arm® Keil®.

• STM32CubeProgrammer (STM32CubeProg) доступен для загрузки с официального веб-сайта ST

• Пакет MCU STM32CubeWL доступен для загрузки с официального веб-сайта ST

• Сервер ST-LINK доступен для загрузки с официального веб-сайта ST.

Перечисленные ниже документы также могут помочь:

- Справочное руководство STM32WL5x (RM0453)
- STM32WL55xx STM32WL54xx техническое описание (DS13293)

• Технические справочные руководства Cortex®-M4 и M0 + (доступны на вебсайте Arm®)

Примечание. Arm является зарегистрированным товарным знаком Arm Limited (или ее дочерних компаний) в США и / или в других странах.

# 2 Архитектура STM32WL5х

Двухъядерные микроконтроллеры STM32WL5х используют архитектуру гетерогенного ядра, которая состоит из ядра Cortex-M4 (с именем CPU1) и ядра Cortex-M0 + (с именем CPU2).

Эти два ядра всегда загружаются отдельно. Двухъядерная отладка позволяет одновременно отлаживать оба ядра с помощью одного аппаратного отладочного зонда.

# 2.1 Порт доступа

Устройства содержат два порта доступа (АР):

- АРО: порт доступа отладки СРU1 (АНВ-АР)
- АР1: порт доступа отладки СРU2 (АНВ-АР)

# 2.2 Загрузка СРU2

СРU2 загружается после того, как CPU1 установил бит C2BOOT в регистре управления мощностью 4 (PWR\_CR4). Значение C2BOOT сохраняется в режиме ожидания, и CPU2 загружается соответствующим образом при выходе из режима ожидания. Когда защита включена с помощью байта опции, CPU2 также загружается при обнаружении незаконного доступа. CPU2 может загружаться из системной памяти (RSS / SFI) или из любого места пользовательской флэш-памяти (0x0800 0000), SRAM1 (0x2000 0000) или SRAM2 (0x2000 8000).

#### 2.3 Поддержка отладки

На рисунке ниже показано логическое разделение инфраструктуры отладки с двумя интерфейсами: последовательный провод и порт отладки JTAG.

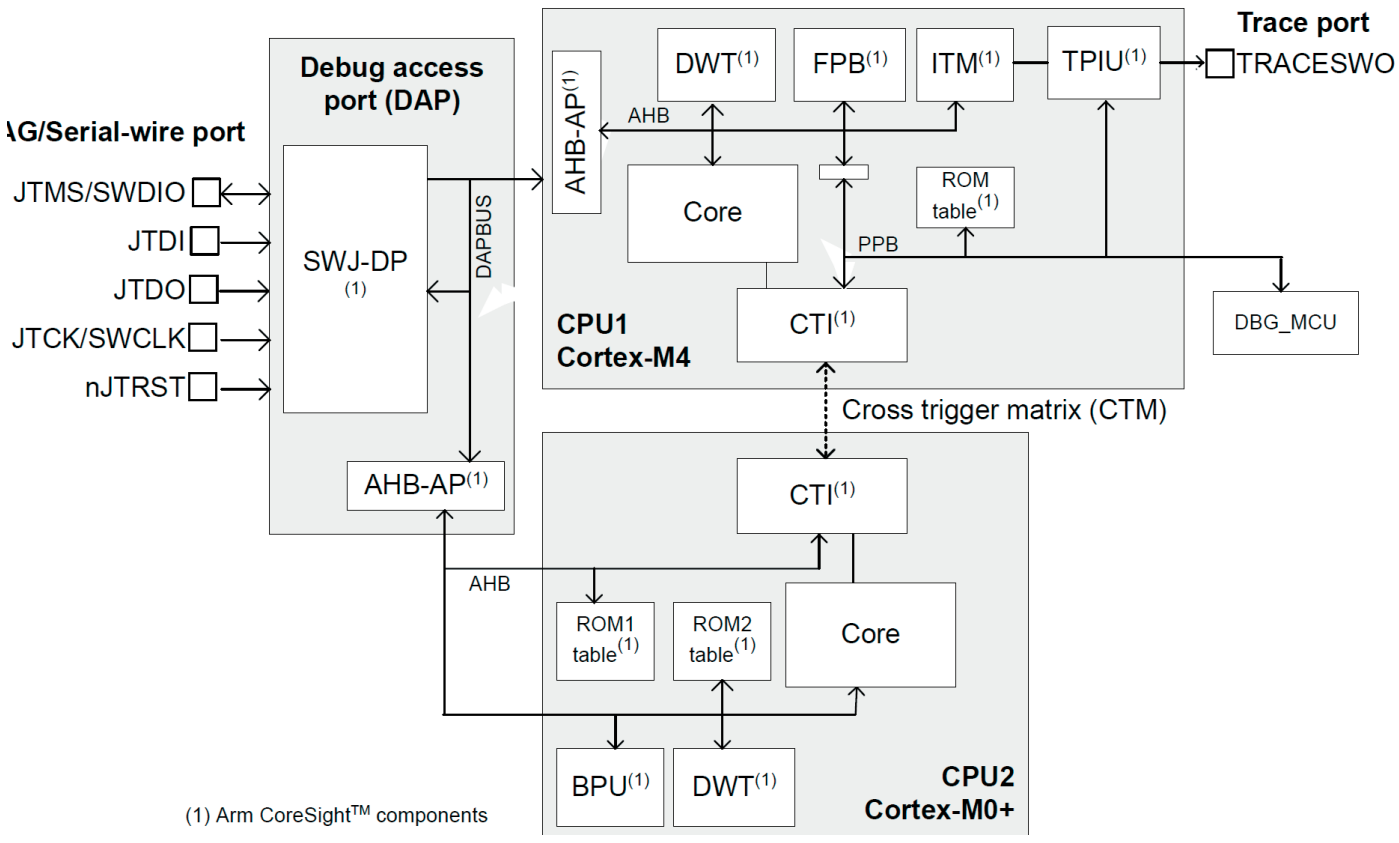

Рисунок 1. Блок-схема инфраструктуры поддержки отладки.

Таблица 1. Функции отладки ядер Cortex-М

| CPU1 (Cortex-M4)                                 | CPU2 (Cortex-M0 +)                             |
|--------------------------------------------------|------------------------------------------------|
| • Таблица ROM                                    | • Таблица ROM                                  |
| • Пространство управления системой (SCS)         | • Пространство управления системой (SCS)       |
| • Блок точки останова (FPB)                      | • Блок точки останова (FPB)                    |
| • Точка наблюдения и отслеживание данных (DWT)   | • Точка наблюдения и отслеживание данных (DWT) |
| • Макроячейка инструментальной трассировки (ITM) | • Интерфейс перекрестного запуска (СТІ)        |
| • Интерфейсный блок порта трассировки (TPIU)     |                                                |
| • Интерфейс перекрестного запуска (СТІ)          |                                                |

Функции отладки на уровне устройства управляются регистрами DBGMCU, доступными только для CPU1.

# 2.4 Интерфейс кросс-триггера (CTI)

В STM32WL5x есть два компонента CTI: один предназначен для CPU1, а другой - для CPU2. Эти CTI связаны друг с другом через матрицу перекрестного запуска (CTM), и они позволяют событиям из различных источников запускать отладочную активность.

Например, точка останова, достигнутая в одном из ядер процессора, может остановить другой процессор.

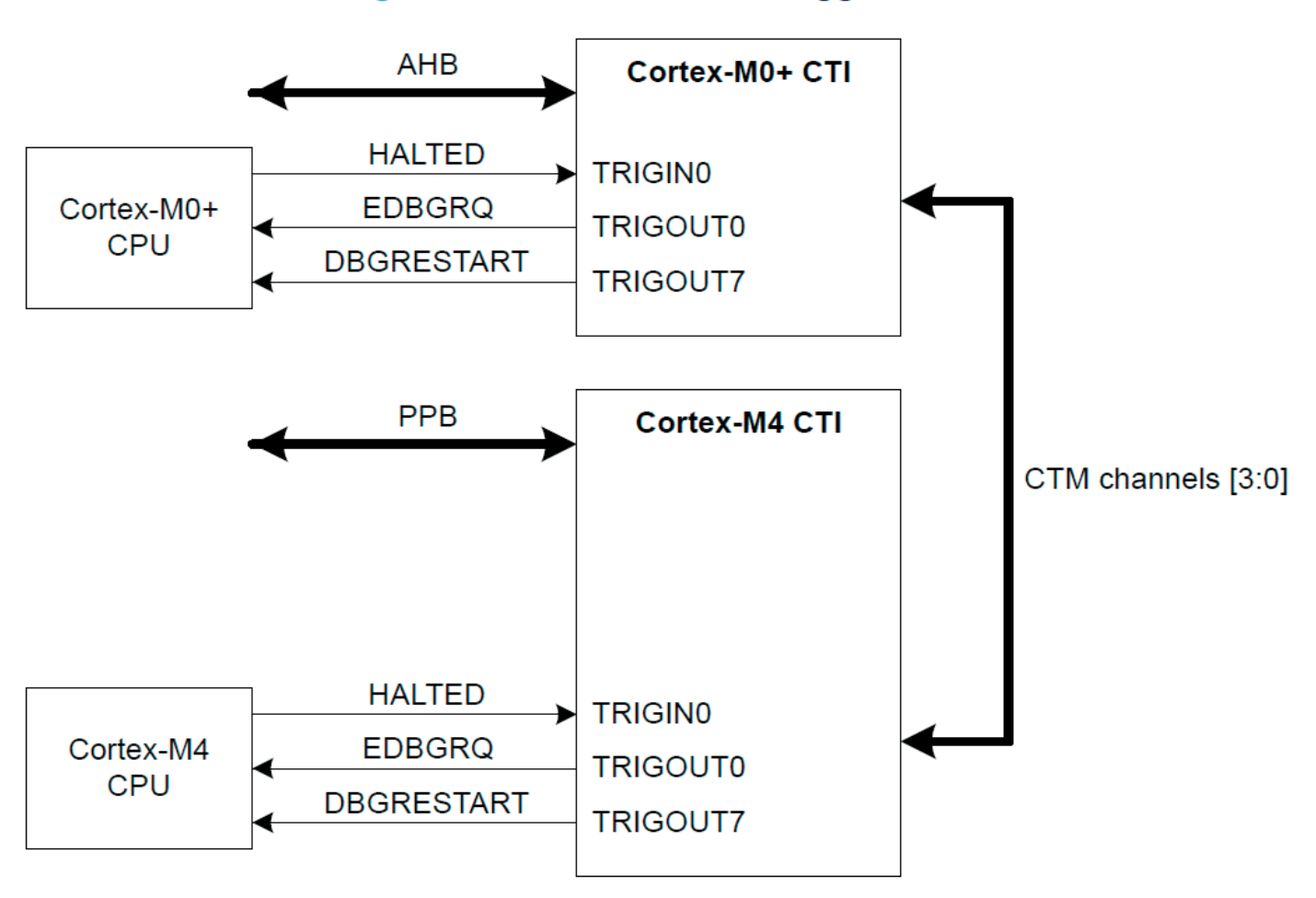

### 2.5 Глобальный контроллер безопасности (GTZC)

Устройства STM32WL5х поддерживают безопасность с изоляцией между:

• безопасный мир, управляемый CPU2, где обычно запускаются приложения, чувствительные к безопасности, и расположены критические ресурсы

• небезопасный или общедоступный мир, обрабатываемый ЦП1, в котором используются незащищенные транзакции

## 2.6 Безопасная конфигурация (биты опций ESE / FSD)

Вся или часть флэш-памяти и памяти SRAM1, SRAM2 может быть сделана защищенной, доступной исключительно для чтения и записи защищенным ведущим устройством: каналы CPU2 и DMA (которые были настроены как защищенные). Защищенный CPU2 может работать только из защищенных областей, тогда как CPU1 может работать только из незащищенных областей.

Примечание. Защита CPU2 включается, когда часть или вся флэш-память защищена (FSD = 0) или когда загрузка байта опции не выполняется. В этом случае установлен бит ESE в FLASH\_OPTR.

### Измените режим безопасности CPU2

Безопасность CPU2 легко включить, загрузив в пользовательскую опцию FSD значение 0 (безопасность применяется на любом уровне RDP). Защищенный начальный адрес CPU2 может быть изменен защищенным CPU2 путем загрузки новой пользовательской опции SFSA. Чтобы полностью отключить защиту, CPU2 устанавливает бит FSD в 1.

Примечание. Перед снятием защиты с части или всей памяти рекомендуется стереть страницу с той части флэш-памяти, которая становится небезопасной. И незащищенный CPU1, и защищенный CPU2 могут снять защиту, сбросив бит ESE в 0 в FLASH\_OPTR и регрессив уровень RDP с уровня 1 на уровень 0. В этом случае регистры резервного копирования основной флэш-памяти (RTC\_BKPxR), SRAM1, SRAM2 и PKA SRAM стираются. Безопасная область флэш-памяти Безопасная область флэш-памяти имеет сектор размером 2 Кбайта и определяется пользовательской опцией безопасного начального адреса флэш-памяти, управляемой из SFSA [6: 0] в FLASH\_SFR. В том же регистре бит FSD определяет, включена ли защита флэш-памяти. При включении активируется вся система безопасности системы.

#### Безопасные области SRAM

Области SRAM1 и SRAM2 защищены только тогда, когда включена защита флэш-памяти (ESE = 1 и FSD = 0).

Защищенные области SRAM1 и SRAM2 имеют гранулярность 1 Кбайт. Резервная SRAM2 может быть сконфигурирована как защищенная с помощью бита BRSD и ее начального адреса из SBRSA [4: 0] в FLASG\_SRRVR. Не резервная SRAM может быть настроена как защищенная с помощью бита NBRSD и ее начального адреса из SNBRSA [4: 0] в FLASG\_SRRVR.

#### Отладочный доступ

Выбор доступа для отладки CPU2 не зависит от безопасности:

• Когда система небезопасна (ESE = 0), CPU1 и CPU2 могут включать и отключать отладочный доступ CPU2 через бит DDS в FLASH\_SFR. В этом случае бит C2SWDBGEN недоступен для записи, и его значение по умолчанию - отладка включена. Отладка CPU2 DDS включается / выключается после перезапуска OBL.

• Когда система защищена (ESE = 1), доступ к отладке CPU2 может быть разрешен только защищенным CPU2 через биты DDS и C2SWDBGEN. Отладка CPU2 может быть отключена непосредственно CPU2 через бит DDS и косвенно обоими процессорами при регрессии ESE. Отладка CPU2 включается / выключается после перезапуска OBL.

### 3 Использование EWARM

EWARM (IAR Embedded Workbench for Arm) по умолчанию устанавливается в папку C: \ Program Files (x86) \ IAR Systems.

Двухъядерные устройства STM32WL5х официально поддерживаются (без патчей ST) на EWARM, начиная с версии 8.50.9.

В этом разделе используется EWARM v8.50.6 с внутренним патчем для STM32WL5x (EWARMv8\_STM32WLxx\_V4.7) и шаблон проекта из STM32Cube\_FW\_WL\_V1.0.0.

### 3.1 Двухъядерные шаги отладки (EWARM)

### 3.1.1 Настройки проекта СМ4 (EWARM)

В этом разделе описаны настройки проекта CM4 и используется шаблон проекта из STM32Cube\_FW\_WL\_V1.0.0 с именем Templates\_CM4.

1. Откройте проект Template DualCore в

\ STM32Cube\_FW\_WL\_V1.0.0 \ Проекты \ NUCLEO-WL55JC \ Templates \ DualCore \ EWARM.

Этот проект используется для одновременной работы с обоими ядрами. Этот проект теперь отображается в представлении Project Explorer, как показано на рисунке ниже.

| Workspace                                | •        | ņχ |
|------------------------------------------|----------|----|
| Templates_CM4 - Templates_CM4            |          | ~  |
| Files                                    | Ф        | •  |
| 🗆 🗂 Project                              |          |    |
| ├─⊞ 🌒 Templates_CM0PLUS - Templates      | ~        |    |
|                                          | <b>v</b> |    |
| 🗕 🖃 📠 Application                        |          |    |
|                                          |          |    |
|                                          |          |    |
| └─── ■ Output                            |          |    |
|                                          |          |    |
|                                          |          |    |
|                                          |          |    |
|                                          |          |    |
|                                          |          |    |
|                                          |          |    |
|                                          |          |    |
| Overview Templates_CM0PLUS Templates_CM4 |          |    |

Figure 3. EWARM project explorer view

2. Установите проект Templates\_CM4 как активный и убедитесь, что настройки совместимы с опциями проекта ниже.

а. Перейдите в Project > Options. В общих параметрах выберите устройство STM32WL55JC M4 (см. Рисунок ниже)

#### Figure 4. STM32WL55JC\_M4 device selection

| Options for node "Template                                                                                                    | s_CM4"                                                                                                    |                                                                                                    |                                                                    |                                   | × |
|----------------------------------------------------------------------------------------------------|----------------------------------------------------------------------------------------------------|----------------------------------------------------------------------------------------------------|--------------------------------------------------------------------|-----------------------------------|---|
| Category:<br>General Options<br>Static Analysis<br>Runtime Checking<br>C/C++ Compiler<br>Assembler<br>Output Converter<br>Custom Build<br>Build Actions<br>Linker<br>Debugger<br>Simulator<br>CADI<br>CMSIS DAP<br>GDB Server<br>I-jet<br>J-Link/J-Trace<br>TI Stellaris<br>Nu-Link<br>PE micro<br>ST-LINK<br>Third-Party Driver<br>TI MSP-FET<br>TI XDS | Library Options 2<br>Target Outp<br>Processor variant<br>O Core<br>O CMSIS-Pack<br>Endian mode<br>O Little<br>Big<br>BE32<br>O BE32<br>O SP Extension<br>Advanced SIM | MISRA-<br>ut Library Co<br>Cortex-M4<br>ST STM32WL55<br>None<br>Roating point s<br>FPU<br>D registers<br>D (NEON) | C:2004<br>onfiguration<br>JC_M4<br>ettings<br>None<br><br>Mode Sec | MISRA-C:1998<br>Library Options 1 |   |
|                                                                                                    |                                                                                                    |                                                                                                    | OK                                                                 | Cancel                            |   |

×

Options for node "Templates\_CM4"

b. Перейдите на вкладку Linker -> Config Linker configuration file editor section. Щелкните Edit, чтобы отобразить редактор файла конфигурации компоновщика. Убедитесь, что приложение связано с правильным адресом: загрузка из основной флэш-памяти по адресу 0x0800 0000 и загрузка из памяти SRAM по адресу 0x2000 0000.

| ategory:                                               |                                    |                          |                     |                   |                 | Factory Settings |  |  |
|--------------------------------------------------------|------------------------------------|--------------------------|---------------------|-------------------|-----------------|------------------|--|--|
| General Options<br>Static Analysis<br>Suntime Checking |                                    |                          |                     |                   |                 |                  |  |  |
| C/C++ Compiler                                         | #define                            | Diag                     | postics             | Checksum          | Encodings       | Extra Options    |  |  |
| Assembler                                              | Config                             | Library                  | Input               | Optimizations     | Advanced        | Output List      |  |  |
| Output Converter<br>Custom Build<br>Build Actions      | Linke                              | r configur<br>verride de | ation file<br>fault |                   |                 |                  |  |  |
| Linker                                                 | 4                                  | PROJ_D                   | IR\$/stm32          | 2wl55xx_flash_cm  | 4.icf           |                  |  |  |
| Debugger<br>Simulator<br>CADI                          | Linker configuration file editor X |                          |                     |                   |                 |                  |  |  |
| GDB Server                                             | Vector T                           | able Me                  | mory Reg            | ions Stack/Hea    | p Sizes         |                  |  |  |
| J-Link/J-Trace<br>TI Stellaris                         | ROM                                |                          | Sta<br>0            | art:<br>x08000000 | End:<br>0x0801F | FFF              |  |  |
| Nu-Link<br>PE micro                                    | RAM                                |                          | 0                   | ×20000000         | 0x20003         | 3FFF             |  |  |

Figure 5. CM4 project - Linker configuration

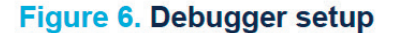

| Category:                                                                                                    | Factory Settin                                                                     |  |  |  |  |  |  |
|----------------------------------------------------------------------------------------------------|------------------------------------------------------------------------------------|--|--|--|--|--|--|
| General Options<br>Static Analysis<br>Runtime Checking<br>C/C++ Compiler<br>Assembler<br>Output Converter<br>Custom Build | Setup Download Images Multicore Extra Options Plugins Driver I Run to ST-LINK main |  |  |  |  |  |  |
| Build Actions<br>Linker<br>Debugger<br>Simulator<br>CADI<br>CMSIS DAP<br>GDB Server                                       | Setup macros                                                                       |  |  |  |  |  |  |
| I-jet<br>J-Link/J-Trace                                                                                                   | Device description file                                                            |  |  |  |  |  |  |
| TI Stellaris<br>Nu-Link<br>PE micro<br>ST-LINK<br>Third-Party Driver<br>TI MSP-FET<br>TI XDS                              | \$TOOLKIT_DIR\$\CONFIG\debugger\ST\STM32WL55JC_M4                                  |  |  |  |  |  |  |

с. На вкладке Debugger выберите ST-LINK в качестве отладчика в поле «Драйвер» (плата NUCLEO - WL55JC содержит встроенный отладчик STLINK-V3).

d. Перейдите на вкладку Debugger -> Download и установите флажок «Использовать загрузчик флэш-памяти».

| Category:                                                                |                      |                                               |                   |               |                | Factory S | Settings |
|--------------------------------------------------------------------------|----------------------|-----------------------------------------------|-------------------|---------------|----------------|-----------|----------|
| General Options<br>Static Analysis<br>Runtime Checking                   |                      |                                               |                   |               |                |           |          |
| C/C++ Compiler                                                           | Setup                | Download                                      | Images            | Multicore     | Extra Options  | Plugins   |          |
| Assembler<br>Output Converter<br>Custom Build<br>Build Actions<br>Linker | ⊠ Ve<br>⊡ Su<br>⊡ Su | rify download<br>ppress down<br>e flash loade | d<br>Ioad<br>r(s) |               |                |           |          |
| Debugger                                                                 |                      | Override de                                   | fault .boar       | d file        |                |           |          |
| Simulator<br>CADI<br>CMSIS DAP                                           |                      | \$TOOLKIT                                     | _DIR\$\co         | onfig\flashlo | ader\ST\FlashS | TM3.      |          |

e. Перейдите в Project -> Options -> ST-LINK -> Setup.

| Options for node "Templates_CM4" X                                                                                                    |                                                                                                    | Figure 8. ST-LINK setup                                                      |                  |
|----------------------------------------------------------------------------------------------------|----------------------------------------------------------------------------------------------------|------------------------------------------------------------------------------|------------------|
|                                                                                                    | Options for node "Templates                                                                                                    | 5_CM4"                                                                       | ×                |
| Category:       Factory Settings         General Options       Static Analysis         Runtime Checking       C/C++ Compiler         Assembler       Output Converter         Output Converter       Auto         Custom Build       Build Actions         Linker       Debugger         Simulator       Auto         CADI       Connect during reset         OHSIS DAP       Interface         GDB Server       I-jet         J-Link/J>-Trace       JTAG         TI Stellaris       Nu-Link         PE micro       SWD         Stellaris       SWD         Nu-Link       SWD         PE micro       SWD         Static No       Specify         Its MSP-FET       TI XDS | Category:<br>General Options<br>Static Analysis<br>Runtime Checking<br>C/C++ Compiler<br>Assembler<br>Output Converter<br>Custom Build<br>Build Actions<br>Linker<br>Debugger<br>Simulator<br>CADI<br>CMSIS DAP<br>GDB Server<br>I-jet<br>J-Link/J-Trace<br>TI Stellaris<br>Nu-Link<br>PE micro<br>ST-LINK<br>Third-Party Driver<br>TI MSP-FET<br>TI XDS | Setup       Communication       Breakpoints       Multicore         Emulator | Factory Settings |

f. Выберите Access Port (порт доступа):

- Авто: порт доступа 0 для Cortex-M4 используется автоматически.

- Вручную: порт доступа можно выбрать вручную (например, поставив 0 с помощью СМ4).

g. Выберите SWD в интерфейсе связи, чтобы использовать канал связи последовательного вывода (SWO) (меньше контактов, чем JTAG).

h. Выберите Reset type (тип сброса): Connect during reset (при подключении во время сброса) ST-LINK подключается к цели, сохраняя активным сброс. Сброс выполняется на низком уровне и остается на низком уровне при подключении к цели.

i. Перейдите на вкладку Multicore, чтобы включить использование общего режима для одновременной отладки обоих ядер.

#### Figure 9. Shared mode activation × Options for node "Templates CM4" Category: Factory Settings General Options Static Analysis **Runtime Checking** Setup Communication Breakpoints Multicore C/C++ Compiler Assembler Output Converter Enable multicore debugging/shared mode Custom Build Build Actions Linker Debugger Simulator CADI CMSIS DAP GDB Server I-jet J-Link/J-Trace TI Stellaris Nu-Link PE micro ST J INI Third-Party Driver TI MSP-FET TI XDS ΟK Cancel

Примечание. Чтобы настроить многоядерную отладку с помощью зонда отладки ST-LINK, установите последнюю версию сервера ST-LINK, доступную на www.st.com.

#### 3.1.2 Настройки проекта СМ0 + (EWARM)

В этом разделе описаны настройки проекта CM0 + и используется шаблон проекта из STM32Cube\_FW\_WL\_V1.0.0 с именем Templates\_CM0PLUS.

#### Важно:

CPU2 (Cortex-M0 +) загружается после того, как CPU1 (Cortex-M4) установил бит C2BOOT в регистре управления мощностью 4 (PWR\_CR4). Это позволяет CPU1 инициализировать систему после сброса или выхода из режима пониженного энергопотребления системы перед загрузкой CPU2.

1. Откройте в другом экземпляре проект Templates\_CM0PLUS в

\ STM32Cube\_FW\_WL\_V1.0.0 \ Projects \ NUCLEO-WL55JC \ Templates \ DualCore \ EWARM, и убедитесь, что настройки совместимы с параметрами, указанными ниже.

а. Перейдите в Project -> Options. В общих параметрах выберите устройство STM32WL55JC\_M0 + (см. Рисунок ниже).

b. Перейдите на вкладку Linker tab -> Config Linker configuration file editor section. Щелкните Изменить, чтобы отобразить редактор файла конфигурации компоновщика. Убедитесь, что приложение было связано с правильным адресом: загрузка из основной флэш-памяти по адресу 0x0802 0000 и загрузка из памяти SRAM по адресу 0x2000 4000

с. На вкладке Debugger tab выберите ST-LINK в качестве отладчика в поле «Драйвер».

d. Перейдите Debugger -> Download tab and tick the Use flash loader(s) check box (вкладка «Скачать» и установите флажок Использовать флеш-загрузчик (и).

е. Перейдите в Project -> Options -> ST-LINK -> Setup.

#### Figure 10. ST32WL55JC\_M0+ device selection

| Category:          |                            |          |               |               |                   | ٦ |
|--------------------|----------------------------|----------|---------------|---------------|-------------------|---|
| General Options    |                            |          |               |               |                   |   |
| Static Analysis    |                            |          |               |               |                   |   |
| Runtime Checking   | 11-0-11-0                  | 2        | MICDU         | 0.0004        | NICDA C 1000      |   |
| C/C++ Compiler     | Library Option             | \$ 2     | MISKA         | A-C:2004      | MISHA-C: 1998     |   |
| Assembler          | larget 0                   | output   | Library (     | Configuration | Library Options 1 |   |
| Output Converter   | Processor varia            | ant      |               |               |                   |   |
| Build Actions      | OCore                      | Cort     | ex-M0+        | $\sim$        |                   |   |
| Linker             |                            |          |               |               |                   |   |
| Debugger           | Device                     | STS      | STM32WL5      | 5JC_M0+       | °.                |   |
| Simulator          | 0.000                      | Non      | 0             |               |                   |   |
| CADI               | O CMSIS-Pac                | *        | <b>u</b>      |               |                   |   |
| CMSIS DAP          | Endanmada                  |          | anting paint  | actions       |                   |   |
| GDB Server         | Englan mode                |          | loating point | settings      |                   |   |
| I-jet              | <ul> <li>Little</li> </ul> | F        | PU            | None          | $\sim$            |   |
| J-Link/J-Trace     | Big                        |          |               |               |                   |   |
| TI Stellaris       | O BE32                     |          | ) registers   | - V           |                   |   |
| Nu-Link            | BE8                        |          |               |               |                   |   |
| PE micro           |                            |          |               | T             |                   |   |
| ST-LINK            | DSP Extens                 | ion      |               | TrustZo       | ne                |   |
| Third-Party Driver |                            |          |               | Mode Se       | cure 🗸            |   |
| TI MSP-FET         | Advanced S                 | SIMD (NE | ON)           |               |                   |   |

#### Figure 11. CM0+ project - Linker configuration

| Jalegoly.                                              |         |            |            |                  |           | Factory 9 | etting  |
|--------------------------------------------------------|---------|------------|------------|------------------|-----------|-----------|---------|
| General Options<br>Static Analysis<br>Runtime Checking |         |            |            |                  |           |           |         |
| C/C++ Compiler                                         | #define | Diag       | nostics    | Checksum         | Encodings | Extra (   | Options |
| Assembler                                              | Config  | Library    | Input      | Optimizations    | Advanced  | Output    | List    |
| Output Converter                                       | Linker  | configur   | ation file |                  |           |           |         |
| Custom Build                                           |         | uorrido do | f au de    |                  |           |           |         |
| Build Actions                                          |         | venide de  |            |                  | <b>.</b>  |           | _       |
| Linker                                                 | S       | PROJ_D     | IR\$/stm32 | 2wi55xx_flash_cm | 0plus.icf |           |         |
| Debugger                                               |         |            | _          |                  |           |           |         |
| Simulator                                              | Linker  | onfigura   | ation file | editor           |           |           | ×       |
| CADI                                                   |         | -          |            |                  |           |           |         |
| CMSIS DAP                                              | Vector  | Table M    | lemory Re  | gions Stack/He   | ap Sizes  |           |         |
| GDD Server                                             |         |            |            |                  |           |           |         |
| 1-Link/1-Trace                                         |         |            | S          | tart:            | End:      |           | _       |
| TI Stellaris                                           | ROM     |            |            | 0x08020000       | 0x080     | 3FFFF     |         |
| Nu-Link                                                |         |            |            |                  |           |           | _       |
| PE micro                                               | RAM     |            |            | 0x20004000       | 0x200     | 07FFF     |         |
| ST-LINK                                                |         |            |            |                  |           |           |         |
| Third-Party Driver                                     |         |            |            |                  |           |           |         |
| TT MOD FET                                             |         |            |            |                  |           | Sav       | e       |
| TIMSP-FET                                              |         |            |            |                  |           |           |         |

| FIGURE 12. ST-LINK SETU | Figure 1 | 12. S | <b>F-LINK</b> | setur |
|-------------------------|----------|-------|---------------|-------|
|-------------------------|----------|-------|---------------|-------|

| Options for node "Template                                                                                                    | :_CM0PLUS"                                                                                                    | ×                |
|----------------------------------------------------------------------------------------------------|----------------------------------------------------------------------------------------------------|------------------|
| Category:<br>General Options<br>Static Analysis<br>Runtime Checking<br>C/C++ Compiler<br>Assembler<br>Output Converter<br>Custom Build<br>Build Actions<br>Linker<br>Debugger<br>Simulator<br>CADI<br>CMSIS DAP<br>GDB Server<br>I-jet<br>J-Link/J-Trace<br>TI Stellaris<br>Nu-Link<br>PE micro<br>ST-LINK<br>Third-Party Driver<br>TI MSP-FET<br>TI XDS | Setup Communication Breakpoints Multicore Emulator Auto Serial no: Always prompt for probe selection Reset System (default) Interface JTAG O JTAG O SWD Default O Specify | Factory Settings |
|                                                                                                    | ОК                                                                                                    | Cancel           |

f. Выберите порт доступа:

- Авто: порт доступа 1 для Cortex-M0 + используется автоматически.

- Вручную: можно выбрать порт доступа вручную (например, поставив 1 с СМ0 +).

g. Выберите SWD в интерфейсе связи, чтобы использовать канал связи SWO.

h. Измените Reset type тип сброса software to system reset (resets the core and peripherals) с программного на сброс системы (сбрасывает ядро и периферийные устройства).

Примечание. В этом примере по умолчанию используется программный сброс, поскольку он был разработан со старой версией IDE, которая содержит некоторые ограничения со сбросом системы.

i. Перейдите на вкладку Multicore, чтобы включить общий режим, установив флажок Включить многоядерную отладку Enable multicore debugging / shared mode.

#### 3.1.3 Загрузка и отладка обоих проектов (EWARM)

Перед загрузкой проекта подключитесь к плате NUCLEO-WL55JC:

• Подключите инструмент программирования и отладки STLINK-V3E к плате NUCLEO-WL55JC.

• Подключите кабель USB к разъему CN1 USB STLINK на плате.

• LED6 горит красным при подключении ST-LINK.

1. Загрузите проект Templates\_CM4 и запустите сеанс отладки, нажав кнопку загрузки и отладки.

#### Figure 14. Download and Debug button

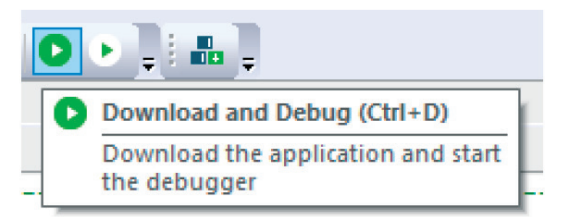

Figure 13. STM32WL55JC NUCLEO board in connected status

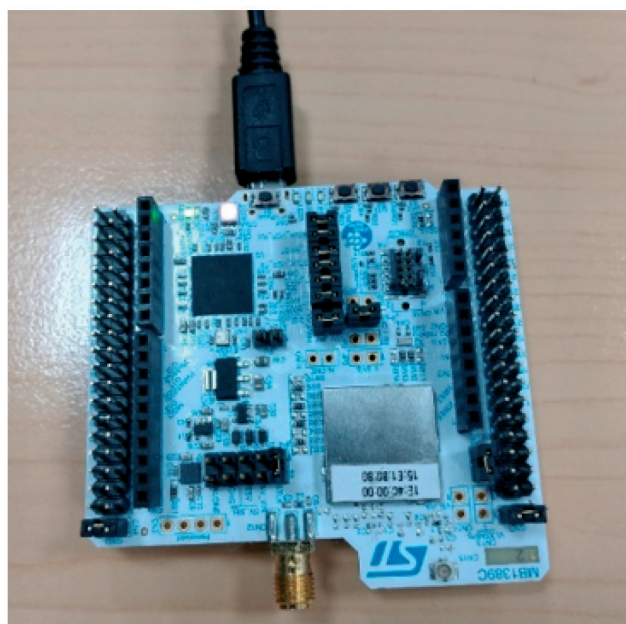

Примечание: эта цифра не является контрактной.

2. Выполняйте код до тех пор, пока не появится инструкция, устанавливающая C2BOOT (см. Рисунок ниже). Этот проект загружает Cortex-M0 +, устанавливая бит C2BOOT в PWR\_CR4.

#### Figure 15. Release the CPU2 from holding

```
/* Reset of all peripherals, Initializes the Flash interface and the Systick. 1/
HAL_Init();
/* USER CODE BEGIN Init */
/* USER CODE END Init */
/* Configure the system clock */
SystemClock_Config();
/* Boot CPU2 */
HAL_PWREx_ReleaseCore(PWR_CORE_CPU2);
/* USER CODE BEGIN SysInit */
/* USER CODE END SysInit */
/* Initialize all configured peripherals */
/* USER CODE BEGIN 2 */
/* USER CODE END 2 */
/* Infinite loop */
/* USER CODE BEGIN WHILE */
while (1)
Ł
  /* USER CODE BEGIN 3 */
  /* USER CODE END 3 */
}
  /* USER CODE END WHILE */
```

# 3.2 Известные ограничения (EWARM)

• При использовании опции сброса программного обеспечения в первый раз для загрузки с Cortex-M0 + (флэш-память пуста) загрузка выполняется успешно, но на протяжении всего сеанса отладки отображается сообщение HardFault.

• Параметр сброса системы не работает в сеансе отладки: при применении сброса системы из сеанса отладки генерируется ошибка HardFault.

# 4 Использование MDK-ARM

MDK-ARM (от Keil) по умолчанию устанавливается в каталог C:  $\$  Keil: программа установки создает ярлык µVision® 5 в меню «Пуск».

В этом разделе используется MDK-ARM v5.32 с внутренним пакетом для STM32WL5x (Keil.STM32WLxx\_DFP.1.0.8) и шаблон проекта из STM32Cube\_FW\_WL\_V1.0.0.

Примечание: все необходимые пакеты доступны для загрузки с официального вебсайта Arm Keil.

# 4.1 Шаги отладки двухядерных микроконтроллеров (MDK-ARM)

# 4.1.1 Настройки проекта СМ4 (MDK-ARM)

В этом разделе описаны настройки проекта CM4 и используется шаблон проекта из STM32Cube\_FW\_WL\_V1.0.0 с именем Templates\_CM4.

1. Откройте проект Template DualCore в

\ STM32Cube\_FW\_WL\_V1.0.0 \ Проекты \ NUCLEO-WL55JC \ Templates \ DualCore \ MDK-ARM.

Этот проект используется для одновременной работы с обоими ядрами. Этот проект теперь отображается в представлении Project Explorer, как показано на рисунке ниже.

| File   | Edit     | View     | Project | Flash | Debug                    | Peripherals  | Tools | SVCS       | Window  | Help      |    |
|--------|----------|----------|---------|-------|--------------------------|--------------|-------|------------|---------|-----------|----|
| 1      | <u>2</u> |          | X 🗈     | 1     | 9 (*                     | ← →   🏞      | 12.1  | 1 19 1     |         | //= //# 🗹 | \$ |
| ٢      |          | 🗄 🤪 ·    | - 📖 🛛   | Te    | emplates_C               | M4 🗸         | *     | <b>a</b> 5 | ۰ 🔶     |           |    |
| Projec | t        |          |         | Te    | emplates_C<br>emplates_C | M4<br>MOPLUS | ) ma  | in.c       |         |           |    |
| ±.4    | Proj     | ect: Tem | plates  |       |                          |              | 1     | /* t       | JSER CO | DE BEGIN  | He |

#### Figure 16. Project explorer view

2. Установите проект Templates\_CM4 как активный и убедитесь, что настройки совместимы с параметрами, указанными ниже.

а. Выберите правильное устройство, открыв окно конфигурации и выбрав: Project -> Options for Target -> Device устройство STM32WL55JCIx: CM4 из списка.

b. В разделе Project -> Options for Target -> Target -> Read / Only Memory Areas убедитесь, что выбрана правильная область памяти: загрузка из основной флэшпамяти по адресу 0x0800 0000 и загрузка из памяти SRAM1 по адресу 0x2000 0000.

с. Выберите ST-LINK Debugger в качестве отладчика из Project -> Options for Target -> Debug.

Плата NUCLEO-WL55JC содержит встроенный отладчик ST-LINK V3.

### Figure 17. STM32WL55JCIx - CM4 device selection

| Options for Target 'Templates_CM4'                                                                                                    | >                                                                                                    |
|----------------------------------------------------------------------------------------------------|----------------------------------------------------------------------------------------------------|
| Device Target Output Listing User C/C++<br>Software Packs<br>Vendor: STMicroelectronics<br>Device: STM32WL55JCk:CM4<br>Toolset: ARM                                                                                                    | (AC6) Asm Linker Debug Utilities       V       Software Pack       Pack:       Keil.STM32WLxx_DFP.1.0.6       URL:       http://www.keil.com/pack                                                                                                    |
| Search:<br>STM32MP1 Series<br>STM32WL Series<br>STM32WL54<br>STM32WL55<br>STM32WL55<br>STM32WL55JClx<br>STM32WL55JClx<br>STM32WL55ZClx<br>STM32WL55ZClx<br>STM32WL55ZClx<br>STM32WL55ZClx<br>STM32W | The STM32WL5xx is a Dual core (ARMCortex-M4 + ARM Cortex-<br>M0+) microcontroller where the ARM Cortex-M0+ can be configured<br>as a secure co-processor.<br>The dual core option enables Secure Firmware Install (SFI),<br>secure Firmware Update(SFU), Secure Key Storage (SKS), and<br>secure subGHz radio communication.<br>The main features:<br>• Multiprotocol LPWAN dual core 32-bit Arm Cortex-M4/M0+ MCUs<br>LoRa,<br>•(G)FSK, (G)MSK, BPSK,<br>• up to 256KB Flash,<br>• 64 KB SRAM<br>The Cortex-M4 processor is an entry-level 32-bit ARM Cortex<br>processor designed for a broad range of embedded applications. It |
| ОК                                                                                                    | Cancel Defaults Help                                                                                                    |

### Figure 18. Memory area selection

| Microe                          | lectronics                                       | STM32WL55J    | IClx:CM4<br>Xtal (MHz): | 2.0                    | Code C<br>ARM ( | Generation<br>Compiler:                                        | Use defau           | uit compiler ven | sion 6 💌 |
|---------------------------------|--------------------------------------------------|---------------|-------------------------|------------------------|-----------------|----------------------------------------------------------------|---------------------|------------------|----------|
| Operating<br>System V<br>STM32V | system:<br>iewer File:<br>VL5x_CM-<br>Custom Fil | None<br>4.svd |                         | v<br>                  | Vs Us           | e MicroLIB                                                     |                     | Big Endian       |          |
|                                 | Doly Many                                        | Areas         |                         |                        | Deed            | Wite Manu                                                      |                     |                  |          |
| - Read/(<br>default             | off-chin                                         | Start         | Size                    | Startup                | default         | off-chip                                                       | Start               | Size             | Nolnit   |
| default                         | off-chip<br>ROM1:                                | Start         | Size                    | Startup                | default         | off-chip<br>RAM1:                                              | Start               | Size             | Nolnit   |
| default                         | off-chip<br>ROM1:<br>ROM2:                       | Start         | Size                    | Startup<br>C<br>C      | default         | off-chip<br>RAM1:<br>RAM2:                                     | Start               | Size             | Nolnit   |
| default                         | ROM1:<br>ROM2:<br>ROM3:                          | Start         | Size                    | Startup<br>C<br>C      | default         | off-chip<br>RAM1:  <br>RAM2:  <br>RAM3:                        | Start               | Size             | Nolnit   |
| Head/C<br>default               | off-chip<br>ROM1:<br>ROM2:<br>ROM3:<br>on-chip   | Start         | Size                    | Startup<br>C<br>C<br>C | default         | off-chip<br>RAM1:  <br>RAM2:  <br>RAM3:  <br>on-chip<br>IRAM1: | Start<br>0x20000000 | Size             | NoInit   |

Figure 19. Debug probe selection

| Asm | Linker  | Debug    | Utilities |   |          |
|-----|---------|----------|-----------|---|----------|
| ] • | Use: ST | -Link De | bugger    | • | Settings |
|     |         |          |           |   |          |

d. Перейдите в Debugger -> Settings и убедитесь, что отладчик подключен, как показано на рисунке ниже.

| Figure 2 | 0. Debu | g settin | igs tal | b |
|----------|---------|----------|---------|---|
|----------|---------|----------|---------|---|

| Cortex-M Target Driver Setup                                                                                                    | ×                                                                                                    |
|----------------------------------------------------------------------------------------------------|----------------------------------------------------------------------------------------------------|
| Debug Trace Rash Download                                                                                                    |                                                                                                    |
| Debug Adapter       SW         Unit:       ST-LINK/V3       ▼         I Shareable ST-Link       localhost       SWI         7184       7184       SWI         Serial Number:       001700343038511234333935       (*         001700343038511234333935       (*       C         Version:       HW:       V3       FW:       V3J7M2       C         I Check version on start       I       C       C       C         Clock       Port:       SWI       SWI       SWI         Performance Profile:       High Perf       ▼       I | IDCODE       Device Name       Move         DIO       0x6BA02477       ARM CoreSight SW-DP       Up         Automatic Detection       ID CDDE:       Down         Annual Configuration       Device Name:       AP: 0         Add       Delete       Update       IR len:       AP: 0 |
| Debug         Connect & Reset Options         Connect:       under Reset         ✓       Reset:         I✓       Reset after Connect         ✓       Stop after Reset                                                                                                    | Cache Options<br>Cache Code<br>Cache Memory<br>OK<br>Cancel<br>Apply                                                                                                    |

е. Включите двухъядерную отладку, установив флажок Shareable ST-Link, чтобы иметь возможность отлаживать оба ядра одновременно.

Примечание. Чтобы настроить многоядерную отладку с помощью зонда отладки ST-LINK, установите последнюю версию сервера ST-LINK.

f. Выберите порт доступа (порт 0 для Cortex-M4).

g. Выберите интерфейс связи как SWD, чтобы использовать канал связи последовательного вывода (SWO) (меньше контактов, чем JTAG).

h. Выберите параметры подключения и сброса.

- Connect under reset сохраняет активным сигнал аппаратного сброса (HW RESET) при подключении к устройству.

- HW RESET выполняет аппаратный сброс путем подачи сигнала аппаратного сброса (HW RESET).

і. Выберите параметры загрузки.

Contex-M Target Driver Ceture

- Проверка загрузки кода останавливает ЦП после выполнения текущей инструкции.

- Download to Flash загружает код во всю область памяти.

ј. Из окна загрузки Flash, показанного на рисунке ниже:

- Функция загрузки используется для настройки операций Flash.

- RAM for Algorithm определяет адресное пространство, в котором загружаются и выполняются алгоритмы программирования. Обычно адресное пространство находится во встроенной оперативной памяти.

- Программный алгоритм содержит определения для программирования флэш-памяти.

#### Figure 21. CM4 Flash loader settings

| Do not Erase     Reset and Run      Programming Algorithm                                                                                                    |  |
|----------------------------------------------------------------------------------------------------|--|
| Description Device Size Device Type Address Range                                                                                                    |  |
| STM32WLxx_CM4 Flash 256k On-chip Flash 0800000H - 0803FFFFH                                                                                                    |  |
| 1                                                                                                    |  |
| Start: 0x08000000 Size: 0x00040000                                                                                                    |  |
| Start:         0x08000000         Size:         0x0000400000           Add         Remove         Image: Remove         Image: Remove |  |
| Start:         0x08000000         Size:         0x000400000           Add         Remove         Image: Remove         Image: Remove  |  |

## 4.1.2 Настройки проекта СМ0 + (MDK-ARM)

В этом разделе описаны настройки проекта CM0 + и используется шаблон проекта из STM32Cube\_FW\_WL\_V1.0.0 с именем Templates\_CM0PLUS.

1. Откройте проект Templates\_CMOPLUS в другом экземпляре и убедитесь, что настройки совместимы с параметрами, указанными ниже.

а. Перейдите в Project -> Options for Target 'Templates\_CMOPLUS'

б. Выберите правильное устройство, открыв окно конфигурации и выбрав

Project -> Options for Target -> Device, затем выберите устройство STM32WL55JCIx: СМ0Р из списка.

#### Figure 22. STM32WL55JCIx - CM0+ device selection

| Options for Target 'Templates_CM0PLUS'                                                                                                    |                                                                                                    | × |
|----------------------------------------------------------------------------------------------------|----------------------------------------------------------------------------------------------------|---|
| Device Target Output Listing User C/C++<br>Software Packs<br>Vendor: STMicroelectronics<br>Device: STM32WL55JClx:CM0P<br>Toolset: ARM                                                                              | <ul> <li>(AC6) Asm Linker Debug Utilities</li> <li>Software Pack</li> <li>Pack: Keil.STM32WLxx_DFP.1.0.6</li> <li>URL: <u>http://www.keil.com/pack</u></li> </ul>                                                                                                    |   |
| Search:<br>STM32MP1 Series<br>STM32WL Series<br>STM32WL54<br>STM32WL55<br>STM32WL55<br>STM32WL55JClx<br>STM32WL55JClx:CM0P<br>STM32WL55JClx:CM0P<br>STM32WL55JClx:CM0P<br>STM32WL55JClx:CM0P<br>STM32WL55JClx:CM0P | The STM32WL5xx is a Dual core (ARMCortex-M4 + ARM Cortex-<br>M0+) microcontroller where the ARM Cortex-M0+ can be configured<br>as a secure co-processor.<br>The dual core option enables Secure Firmware Install (SFI),<br>secure Firmware Update(SFU), Secure Key Storage (SKS), and<br>secure subGHz radio communication.<br>The main features:<br>• Multiprotocol LPWAN dual core 32-bit Arm Cortex-M4/M0+ MCUs<br>LoRa,<br>• (G)FSK, (G)MSK, BPSK,<br>• up to 256KB Flash,<br>• 64 KB SRAM<br>The Cortex-M0+ processor is an entry-level 32-bit ARM Cortex |   |
| ок                                                                                                    | Cancel Defaults Help                                                                                                    | · |

с. В разделе Project -> Options for Target -> Target -> Read / Only Memory Areas убедитесь, что выбрана правильная область памяти: загрузка из основной флэш-памяти по адресу 0x0802 0000 и загрузка из памяти SRAM1 по адресу 0x2000 4000

d. Перейдите в Debugger -> Settings и убедитесь, что отладчик подключен, как показано на рисунке ниже.

е. Включите двухъядерную отладку, установив флажок Shareable ST-Link, чтобы иметь возможность отлаживать оба ядра одновременно.

f. Выберите порт доступа (порт 1 для Cortex-M0 +).

g. Выберите интерфейс связи как SWD, чтобы использовать канал связи последовательного вывода (SWO) (меньше контактов, чем JTAG).

h. Выберите параметры подключения и сброса.

- Connect Normal останавливает CPU на выполняемой в данный момент инструкции после подключения.

-SYSRESETREQвыполняетпрограммныйсброс, устанавливаябитSYSRESETREQ. Ядро Cortex-M0 + и периферийные устройства на кристалле сбрасываются (единственный режим сброса, поддерживаемый Cortex-M0 +).

і. Выберите параметры загрузки.

- Проверка загрузки кода останавливает ЦП после выполнения текущей инструкции.

- Download to Flash загружает код во всю область памяти.

# Figure 23. Memory area selection

| W Options for Target 'Templates_CM0PLUS'                  |                                                                 |  |  |  |  |  |  |  |  |  |
|-----------------------------------------------------------|-----------------------------------------------------------------|--|--|--|--|--|--|--|--|--|
| Device Target Output Listing User C/C++ (AC6) As          | m Linker Debug Utilities                                        |  |  |  |  |  |  |  |  |  |
| STMicroelectronics STM32WL55JClx:CM0P<br>Xtal (MHz): 48.0 | Code Generation<br>ARM Compiler: Use default compiler version 6 |  |  |  |  |  |  |  |  |  |
| Operating system: None                                    |                                                                 |  |  |  |  |  |  |  |  |  |
| System Viewer File: 🔽 Use MicroLIB 🔽 Big Endian           |                                                                 |  |  |  |  |  |  |  |  |  |
| STM32WL5x_CM0P.svd                                        |                                                                 |  |  |  |  |  |  |  |  |  |
| Use Custom File                                           |                                                                 |  |  |  |  |  |  |  |  |  |
| Read/Only Memory Areas                                    | Read/Write Memory Areas                                         |  |  |  |  |  |  |  |  |  |
| default off-chip Start Size Startup                       | default off-chip Start Size NoInit                              |  |  |  |  |  |  |  |  |  |
| □ ROM1: 0                                                 | □ RAM1: □ □                                                     |  |  |  |  |  |  |  |  |  |
| □ ROM2: ○                                                 | □ RAM2: □                                                       |  |  |  |  |  |  |  |  |  |
| □ ROM3: □ C                                               | RAM3:                                                           |  |  |  |  |  |  |  |  |  |
| on-chip                                                   | on-chip                                                         |  |  |  |  |  |  |  |  |  |
| IROM1: 0x8020000 0x20000 €                                | IRAM1: 0x20004000 0x4000 □                                      |  |  |  |  |  |  |  |  |  |
| IROM2:                                                    | IRAM2: 0x2000C000 0x4000 □                                      |  |  |  |  |  |  |  |  |  |
|                                                           |                                                                 |  |  |  |  |  |  |  |  |  |
| OK Can                                                    | cel Defaults Help                                               |  |  |  |  |  |  |  |  |  |

Figure 24. Debugger settings

| Debug Trace   Flash Download                                                                                                    |                 |                                        |                                     |                           |
|----------------------------------------------------------------------------------------------------|-----------------|----------------------------------------|-------------------------------------|---------------------------|
| Debug Adapter<br>Unit: ST-LINK/V3<br>Shareable ST-Link localhost<br>7184<br>Serial Number:                                                                                                    | SW Dev<br>SWDIO | vice<br>IDCODE<br>0x6BA02477           | Device Name<br>ARM CoreSight SW-DP  | Move<br>Up<br>Down        |
| 001700343038511234333935<br>Version: HW: V3 FW: V3J7M3<br>✓ Check version on start<br>Target Com<br>Port: SW ▼<br>Clock<br>Req: 4 MHz Selected: 3.300 MHz<br>Performance Profile: High Perf ▼ | C Mai           | omatic Detection<br>nual Configuration | ID CODE: Device Name: pdate IR len: | AP: 1                     |
| Debug         Connect & Reset Options         Connect:       Normal         ▼       Reset:         Stop after Reset                                                                           | REQ -           | Cache Optio                            | Download Optio<br>Code<br>Memory    | ns<br>Download<br>) Flash |

j. Из окна загрузки Flash, показанного на рисунке ниже:

- Функция загрузки используется для настройки операций Flash.

- RAM for Algorithm определяет адресное пространство, в котором загружаются и выполняются алгоритмы программирования. Обычно адресное пространство находится во встроенной оперативной памяти.

- Алгоритм программы содержит определения для программирования флэш-памяти.

| Figure 25. Cl | M0+ Flash | loader | settings |
|---------------|-----------|--------|----------|
|---------------|-----------|--------|----------|

| Cortex-M Target Driver Setup                                              |                                                                          |                     |                                         | ×            |
|---------------------------------------------------------------------------|--------------------------------------------------------------------------|---------------------|-----------------------------------------|--------------|
| Debug Trace Flash Download                                                |                                                                          |                     |                                         |              |
| Download Function<br>C Erase Full Chip<br>Erase Sectors<br>C Do not Erase | <ul> <li>✓ Program</li> <li>✓ Verify</li> <li>☐ Reset and Run</li> </ul> | RAM for /<br>Start: | Algorithm<br>0x20004000 Size: 0x0000100 | 00           |
| Programming Algorithm                                                     |                                                                          |                     |                                         |              |
| Description                                                               | Device Size                                                              | Device Type         | Address Range                           |              |
| STMS2WDX_CM0+ Hash                                                        | 2306                                                                     | On-chip Hash        | 000200001 - 0003FFFF                    |              |
|                                                                           |                                                                          |                     |                                         |              |
|                                                                           |                                                                          | Start:              | 0x08020000 Size: 0x000400               | 00           |
|                                                                           | Add                                                                      | Remove              |                                         |              |
|                                                                           |                                                                          |                     |                                         |              |
|                                                                           |                                                                          |                     |                                         |              |
|                                                                           |                                                                          |                     | ОК                                      | Cancel Apply |

#### 4.1.3 Загрузка и отладка обоих проектов (MDK-ARM)

Перед загрузкой проекта подключитесь к плате NUCLEO-WL55JC (см. Рисунок 13)

• Подключите инструмент программирования и отладки STLINK-V3E к плате NUCLEO-WL55JC.

• Подключите кабель USB к разъему CN1 USB STLINK на плате.

• LED6 горит красным при подключении ST-LINK

1. Скомпилируйте и загрузите проект templates\_CM4, используя кнопку Build and Load (Создать и загрузить).

| Figure 26. Build and Load button |      |     |     |      |   |      |     |     |    |     |        |     |               |        |
|----------------------------------|------|-----|-----|------|---|------|-----|-----|----|-----|--------|-----|---------------|--------|
|                                  | File | Edi | t ۱ | /iew | I | Proj | ect | Fla | sh | D   | ebug   | Per | riphera       | als    |
|                                  |      | 2   | P.  | ø    |   | ¥    |     |     |    | 5   | 6      | +   | $\Rightarrow$ | 7      |
|                                  | ٢    |     |     | 1    | • |      |     |     | Te | mpl | ates_( | .M4 |               | $\sim$ |

2. Запустите сеанс отладки, затем выполняйте приложение до тех пор, пока не появится инструкция, устанавливающая C2BOOT (см. Рисунок ниже). Этот проект загружает Cortex-M0 +, устанавливая бит C2BOOT в PWR CR4.

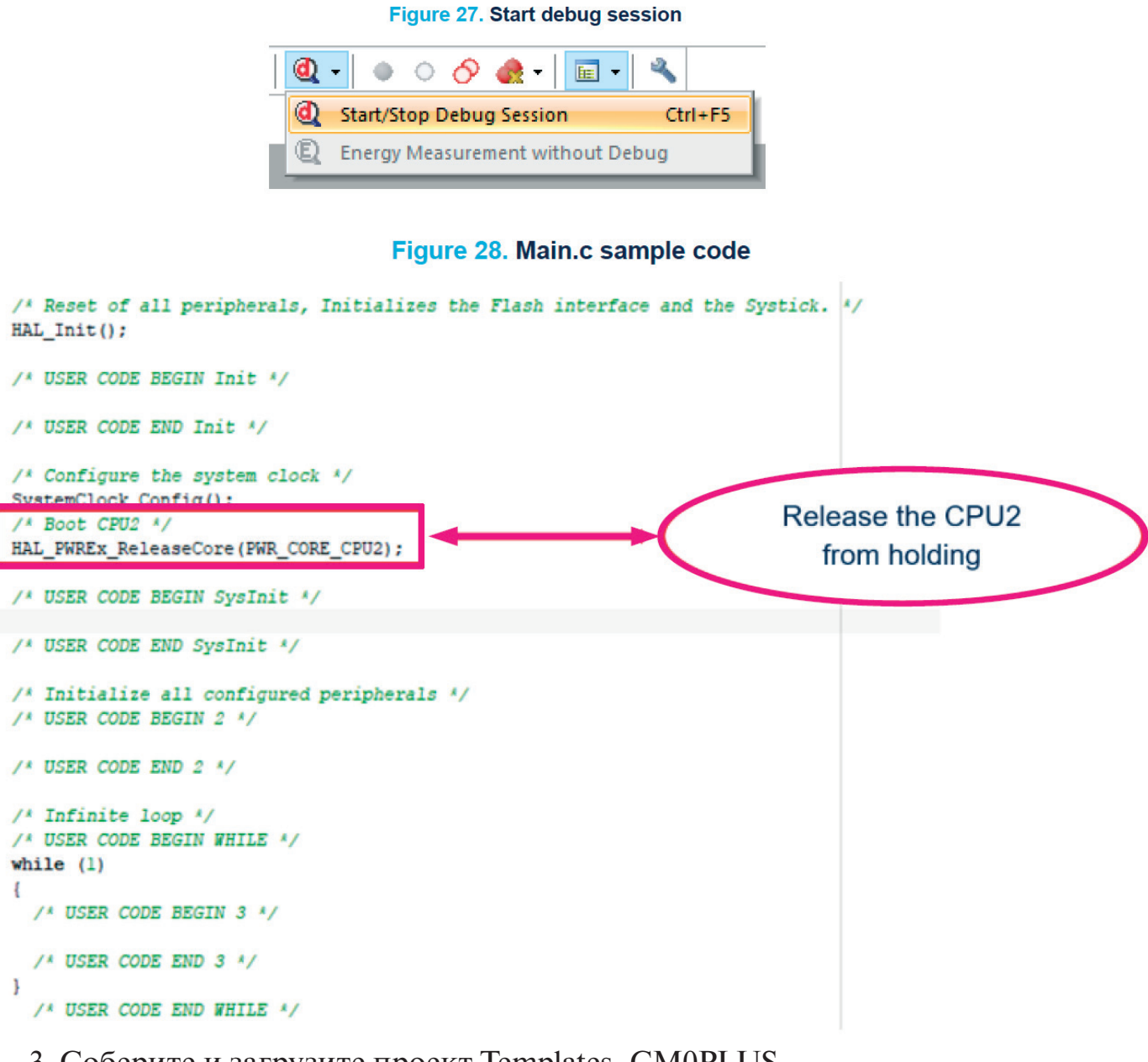

3. Соберите и загрузите проект Templates\_CM0PLUS.

4. Запустите сеанс отладки.

Примечание:

• Подключение к двум ядрам одновременно в режиме совместного использования возможно только в том случае, если опция "Stop after Reset" (Остановить после сброса) отключена, чтобы гарантировать, что C2BOOT не сбрасывается. Cortex-M0 загружается только после того, как Cortex-M4 установил C2BOOT в PWR\_CR4.

• Возможно подключение к каждому ядру отдельно (без режима совместного использования), но бит C2BOOT должен быть установлен перед подключением к Cortex-M0 +

# 5 Отладка и программирование сценариев использования с EWARM и MDK-ARM

В этом разделе подробно описывается конкретный вариант использования, описывая поддержку устройств STM32WL5x в EWARM и MDK - ARM.

# 5.1 Как подключить и загрузить приложение Cortex-M0 +, когда вся флэш-память пуста (EWARM)

**Важно:** перед подключением к ядру Cortex-M0 + убедитесь, что бит C2BOOT в PWR\_CR4 включен.

С помощью следующих шагов можно загрузить приложение Cortex-M0 +, пока вся флэш-память пуста.

1. C2BOOT должен быть автоматически установлен перед подключением AP1 для шага загрузки путем добавления дополнительной опции --macro\_param EnableM0PlusCore = 1 из опции Project -> Debugger -> Extra options.

## Figure 29. Enable Cortex-M0+ core

| ptions for node "Template                                                                                                    | s_CM0PLUS"                                                                                                    |
|----------------------------------------------------------------------------------------------------|----------------------------------------------------------------------------------------------------|
| Category:<br>General Options<br>Static Analysis<br>Runtime Checking<br>C/C++ Compiler<br>Assembler<br>Output Converter<br>Custom Build<br>Build Actions<br>Linker<br>Debugger<br>Simulator<br>CADI<br>CMSIS DAP<br>GDB Server<br>I-jet<br>J-Link/J-Trace<br>TI Stellaris<br>Nu-Link<br>PE micro | Factory Settings         Setup       Download       Images       Multicore       Extra Options       Plugins         ✓       Use command line options.       Command line options: (one per line)       -macro_param       EnableM0PlusCore=1 |
| ST-LINK<br>Third-Party Driver<br>TI MSP-FET<br>TI XDS                                                                                                    |                                                                                                    |
|                                                                                                    | OK Cancel                                                                                                    |

2. Перейдите в Project -> Option -> ST-LINK -> Setup и выберите режим сброса в качестве сброса системы.

3. Соберите приложение и выберите Project -> Download -> Download active application (Загрузить активное приложение), чтобы запрограммировать приложение Cortex - М0 + во флэш-памяти по адресу 0x0802 0000.

4. Загрузите активное приложение в целевой объект без запуска полного сеанса отладки, используя Project -> Download -> Download active application.

# Figure 30. Download active application

| File        | Edit     | View           | Proj | ject   | ST-Link      | Tools     | Window  | Help      | _    |       |       |            |          |        |       |
|-------------|----------|----------------|------|--------|--------------|-----------|---------|-----------|------|-------|-------|------------|----------|--------|-------|
| 1           | 0        |                |      | Add    | Files        |           |         |           | -    | < 0   | 2 >   | \$         | ►E       | < 🖸    | > [   |
| Works       | space    |                |      | Add    | Group        |           |         |           |      |       |       | <b>v</b> 1 | чx       | main.c | x     |
| Tem         | lates (  | MOPLUS         |      | Imp    | ort File Lis | t         |         |           |      |       |       |            | ~        | main() | 1     |
| remp        | nates_c  | MOI LOS        |      | Add    | Project C    | onnectio  | n       |           |      | 1     |       |            | -        | 81     | 3     |
| File        | s        |                |      | Edit   | Continue     | ations    |         |           |      |       | ۰     | •          | ^        | 84     | 4     |
|             | Proje    | ct             |      | Luit   | coningui     | auons     |         |           |      |       |       |            |          | 85     | 5     |
| He          | <b>I</b> | emplat         |      | Rem    | nove         |           |         |           | 1    |       | ~     |            |          | 8      | 6     |
|             | -8       | Applic         |      | _      |              |           |         |           | -    |       |       |            | -        | 81     | 7     |
|             | H        | EW.            |      | Crea   | ate New Pr   | oject     |         |           | -    |       |       |            | -        | 81     | 5     |
| H           | -9       |                |      | Add    | Existing F   | Project   |         |           |      |       |       |            |          | 9(     | 0     |
|             | 17       |                |      | Ont    | ions         |           |         | AIT+F7    | 1    |       |       |            | -        | 93     | i d   |
| H           |          |                |      | opt    |              |           |         |           | -    |       |       |            | -        | 92     | 2     |
| li i        |          | L <sub>E</sub> |      | Vers   | ion Contr    | ol Syster | n       |           | •    |       |       |            |          | 93     | 3     |
| II F        | -🕀 💼     | Doc            |      |        |              |           |         |           |      |       |       |            |          | 94     | 4     |
|             | -0 💼     | Drivers        | -    | мак    | (e           |           |         | F7        |      |       |       |            |          | 9:     | 6     |
| li r        | - 📮 🛋    | Output         |      | Con    | npile        |           |         | CTRL+F7   |      |       |       |            |          | 9      | 7     |
|             | $\vdash$ | Ten            |      | Reb    | uild All     |           |         |           |      |       |       |            |          | 98     | в     |
|             |          | Ten            |      | Clea   | an           |           |         |           |      |       |       |            | - 11     | 99     | 9     |
| 무           |          | emplate        |      | Bate   | ch build     |           |         | E8        |      |       | ~     |            |          | 100    | D     |
|             |          | Applic         |      |        | ch bana      |           |         | 10        | -    |       |       |            |          | 10:    | 1 - 1 |
|             |          | EVV.           |      | C-ST   | TAT Static A | nalysis   |         | 0         | •    |       |       |            | -        | 102    | 2     |
|             | L        | -@ 🔳 C         | B    | Stor   | o Build      |           |         | CTRL+ATTN |      |       |       |            | ~        | 104    | 4     |
| Ove         | rview    | Templat        |      | _      |              |           |         |           | -    |       |       |            |          | < 101  | -     |
| 1           |          |                | O    | Dov    | vnload an    | d Debug   | 1       | CTRL+D    |      |       |       |            |          |        | _     |
| Build       |          |                | ٠    | Deb    | ug witho     | ut Down   | loading |           |      |       |       |            |          |        |       |
|             | Mess     | ages           |      | Atta   | ich to Run   | ning Tar  | get     |           |      |       |       |            |          |        |       |
| L '         | Build    | ing con        | G    | Mak    | ke & Resta   | rt Debug  | gger    | CTRL+R    | s C  | MOPL  | US    |            |          |        |       |
|             | Upda     | ating bu       | C    | Rest   | tart Debug   | gger      | CTI     | RL+MAJ+R  | -    |       |       |            |          |        |       |
| Cantonnatio |          |                | Dov  | vnload |              |           |         |           | Dowr | nload | activ | e app      | lication |        |       |
|             | Conti    | guratio        |      | SFR    | Setup        |           |         |           |      | Down  | nload | file       |          |        |       |
|             |          |                |      | CMS    | SIS-Pack M   | lanager   |         |           | -    | LIUSC | mem   | .,,        |          |        |       |

Следующее сообщение об ошибке указывает, что C2BOOT не установлен. При необходимости среда IDE пытается подключиться с помощью нескольких попыток, пока не истечет время ожидания в 1 с (для ожидания возможного включения C2BOOT из приложения), иначе среда IDE возвращает ошибку, указывающую, что точка доступа AP1 недоступна.

Figure 31. Error - AP1 not accessible

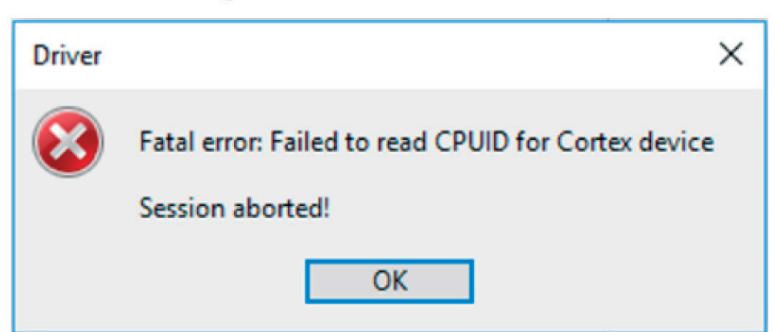

# 5.2 Как подключить и загрузить приложение Cortex-M0 +, когда вся флэш-память пуста (MDK-ARM)

С помощью следующих шагов можно загрузить приложение Cortex-M0 +, пока вся флэш-память пуста.

1. С2ВООТ должен быть автоматически установлен перед подключением AP1 для этапа загрузки.

- Подключитесь к AP0 с помощью MDK-ARM (см. Раздел 4.1.1).
- Откройте окно памяти, выбрав View > Memory.
- Записать 0х0000 8000 в PWR\_CR4 (по адресу 0х5800 040С).

#### Figure 32. Enable CPU2 using MDK-ARM

| Memory 1            |          |          |          |          |  |  |  |
|---------------------|----------|----------|----------|----------|--|--|--|
| Address: 0x5800040C |          |          |          |          |  |  |  |
| 0x5800040C:         | 0008000  | 00000000 | 000001F7 | 00000000 |  |  |  |
| 0x58000430:         | 00000000 | 00000000 | 00000000 | 00000000 |  |  |  |
| 0x58000454:         | 00000000 | 00000000 | 00000000 | 00000000 |  |  |  |

2. Перейдите на вкладку Debug и убедитесь, что отладчик подключен, как показано на рисунке 24.

3. Соберите приложение и перейдите в Flash -> Download, чтобы запрограммировать активное приложение на целевое устройство без запуска полного сеанса отладки.

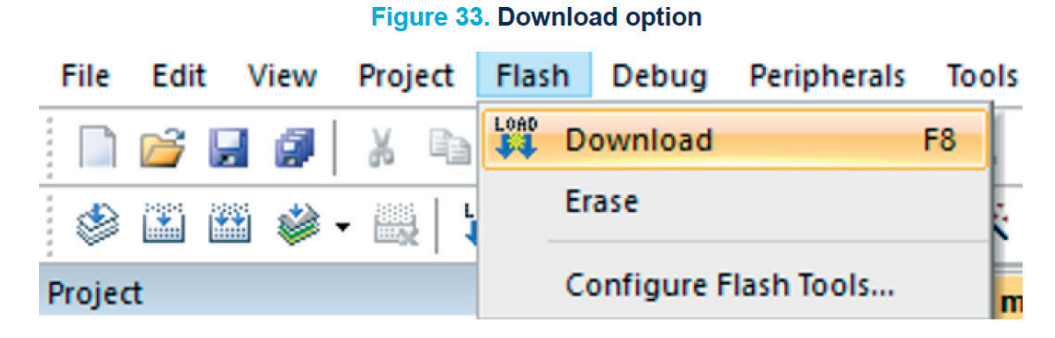

При попытке проделать ту же манипуляцию перед настройкой С2ВООТ появляется сообщение об ошибке, указывающее, что AP1 недоступен.

#### Figure 34. AP1 not accessible

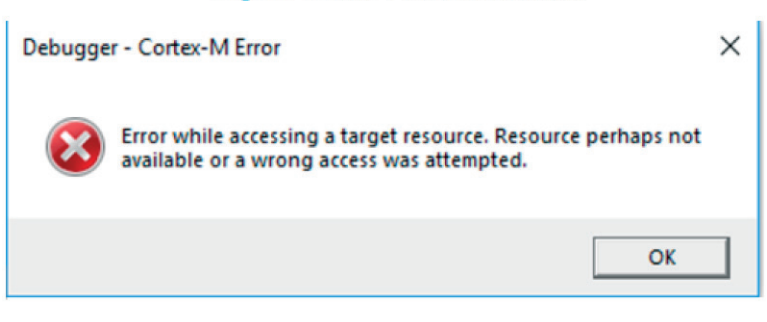

#### 6 Безопасное программирование

В этом разделе описываются шаги, необходимые для включения безопасности, чтобы защитить области памяти (флэш-память, SRAM1 и SRAM2) от доступа со стороны любого неавторизованного мастера шины.

Области SRAM1 и SRAM2 защищены только тогда, когда включена защита флэш-памяти (ESE = 1 и FSD = 0).

#### Безопасная флэш-память

Безопасная область флэш-памяти:

• начинается с базового адреса флэш-памяти + (включенный SFSA [6: 0] х 0х0800), где SFSA [6: 0] является безопасным стартовым адресом флэш-памяти и содержит начальный адрес первой 2-килобайтной страницы защищенной области флэш-памяти.

• заканчивается на последнем адресе флэш-памяти

Примечание. Когда включена защита CPU2, минимальный размер защищенной области CPU2 составляет один сектор (2 Кбайта). Например, с защищенной областью CPU2 от 0x0802 7000 (включительно) до 0x0803 FFFF (включительно), FLASH\_SFR должен быть запрограммирован с SFSA = 0x4E.

Флаг ESE в FLASH\_OPTR указывает, включена ли защита CPU2. Любой доступ CPU1 к области безопасности CPU2 вызывает ошибку флага RDERR или WRPERR.

#### Безопасная не резервная SRAM1

Безопасная не резервная область SRAM1:

• начинается с небезопасного базового адреса SRAM1 + (SNBRSA [4: 0] х 0х0400) включен, где SNBRSA [4: 0] - это безопасный начальный адрес небезопасной SRAM1 и содержит начальный адрес первой страницы размером 1 Кбайт безопасная не резервная область SRAM1.

• заканчивается на не резервном последнем адресе SRAM1

Например, с защищенной областью SRAM1 CPU2 от 0x2000 6C00 (включительно) до 0x2000 7FFF (включительно), FLASH\_SRRVR должен быть запрограммирован с SNBRSA = 0x1B. Любой доступ на чтение CPU1 возвращает нулевые данные. Доступ для записи в защищенную область SRAM1 CPU2 отбрасывается и генерирует событие незаконного доступа.

Примечание. Если для NBRSD установлено значение 1, SRAM1 не является защищенным.

#### Безопасная SRAM2

Безопасная область SRAM2:

• начинается с базового адреса SRAM2 + (включенный SBSRA [4: 0] х 0х0400),

AN5556

где SBSRA [4: 0] - это безопасный начальный адрес SRAM2 и содержит начальный адрес первой 1-килобайтной страницы защищенной области SRAM2.

• заканчивается на последнем адресе SRAM2. Например, для защищенной области SRAM2 CPU2 от 0x2000 A800 (в комплекте) до 0x2000 FFFF (в комплекте), FLASH\_SRRVR должен быть запрограммирован с SBSRA = 0x0A. Любой доступ на чтение CPU1 возвращает нулевые данные. Доступ на запись в защищенную область SRAM2 CPU2 отбрасывается и генерирует событие незаконного доступа.

Примечание. Если для BRSD установлено значение 1, SRAM2 не является защищенным.

### Option-byte setup (Установка байт опций)

Перед защитой системы и памяти, как подробно описано в следующих разделах, байты опций должны быть настроены следующим образом с помощью инструмента STM32CubeProgrammer:

• FSD = 0 для включения общей безопасности системы

• SFSA [6: 0] = 0х40 в FLASH\_SFR для защиты второй половины области флэшпамяти.

• SNBRSA [4: 0] = 0x10 и NBRSD = 0 в FLASH\_SRRVR для защиты второй половины нерезервной SRAM1

• SBRSA [4: 0] = 0x10 и BRSD = 0 в FLASH\_SRRVR для защиты второй половины резервной SRAM2

| Pro STN                 | 132CubeProgrammer                                        |                                                                                                    |                                                                                                    |                          | – 🗆 ×                     |
|-------------------------|----------------------------------------------------------|----------------------------------------------------------------------------------------------------|----------------------------------------------------------------------------------------------------|--------------------------|---------------------------|
| STM32<br>Cube           | Programmer                                               |                                                                                                    |                                                                                                    | 🚳 f                      | 🖪 🎽 🔆 🏹                   |
|                         | Option bytes                                             |                                                                                                    |                                                                                                    |                          | 🔵 Connected               |
|                         | Name                                                     | Value                                                                                                    | Description                                                                                                    | ST-UNK                   | * Disconnect              |
|                         | ESE                                                      | $\checkmark$                                                                                                    | Unchecked : Security disabled<br>Checked : Security enabled                                                                                                    |                          | Contract                  |
| I.                      |                                                          |                                                                                                    |                                                                                                    |                          | ST-LINK configuration     |
|                         | <                                                        |                                                                                                    |                                                                                                    | Senal number             | 001700343038511234333 * 5 |
| OB                      | PCROP Protection                                         |                                                                                                    |                                                                                                    | Port                     | SWD +                     |
|                         | Write Protection                                         |                                                                                                    |                                                                                                    | Frequency (kHz)          | 12000 *                   |
| CPU                     | Security Configurati                                     | on Option bytes                                                                                                    | Description                                                                                                    | Mode                     | Normal                    |
| =                       | Name                                                     | value                                                                                                    | This bit can only be accessed by software when HDPADIS = 0                                                                                                    | Access port              |                           |
| swv                     | SFSA                                                     | 0x40                                                                                                    | When FSD=0: system and Flash secure<br>SFSA[6:0] contain the start address of the first 2 kB page of the secure Flash area.                                                                              | Reset mode               |                           |
|                         | FSD                                                      |                                                                                                    | Unchecked : System and Flash secure. This bit can only be accessed when HDPADIS = 0<br>Checked : System and Flash non-secure. This bit can only be accessed when HDPADIS = 0                             | Shared                   | Software reset            |
| <b>_</b>                | DDS                                                      |                                                                                                    | Unchecked : CPU2 debug access enabled (when also enabled by C2SWDBGEN)                                                                                                    | External loader          | Calce                     |
|                         |                                                          | 0-76                                                                                                    | HDPSA[6:0] contain the start address of the first 2 kB page of the User Flash hide protection area                                                                                                    | Target voltage           |                           |
|                         | HDPSA                                                    | 0.71                                                                                                    | This bit field can only be accessed by software when HDPADIS = 0<br>When FSD=0 and HDPAD = 0: User Flash hide protection area enabled.                                                                   | Firmware version         |                           |
|                         | HDPAD                                                    |                                                                                                    | User Flash hide protection area disabled<br>This bit can only be accessed by software when HDPADIS = 0                                                                                                   |                          |                           |
|                         |                                                          |                                                                                                    | Unchecked : User Flash hide protection area access enabled.<br>Checked : User Flash hide protection area access disabled.                                                                                |                          |                           |
|                         | SUBGHSPISD                                               |                                                                                                    | SPI3 security disable<br>This bit can only be accessed by software when HDPADIS = 0<br>FSD=1: SPI3 security is disabled                                                                                  |                          |                           |
|                         |                                                          |                                                                                                    | Unchecked : FSD=0 and SUBGHSPISD=0: SPI3 security enabled<br>Checked : FSD=0 and SUBGHSPISD=1: SPI3 security disabled                                                                                    |                          |                           |
|                         | C2OPT                                                    | Image: A start and a start a start | Unchecked : SBRV will address SRAM1 or SRAM2, from start address 0x2000 0000 + SBRV.<br>Checked : SBRV will address Flash memory, from start address 0x0800 0000 + SBRV.                                 |                          |                           |
|                         | NBRSD                                                    |                                                                                                    | Unchecked : SRAM1 is secure if FSD=0 and non-secure otherwise. This bit can only be accessed when F<br>Checked : SRAM1 is non-secure if FSD=0 and secure otherwise. This bit can only be accessed when F |                          |                           |
|                         | SNBRSA                                                   | 0x10                                                                                                    | SNBRSA[4:0] contain the start address of the first 1 kB page of the secure "non-backup" SRAM1 area.                                                                                                    |                          |                           |
|                         | BRSD                                                     |                                                                                                    | Unchecked : SRAM2 is secure if FSD=0 and non-secure otherwise. This bit can only be accessed when F<br>Checked : SRAM2 is non-secure if FSD=0 and secure otherwise. This bit can only be accessed when F |                          |                           |
|                         | SBRSA                                                    | 0x10                                                                                                    | SBRSA[4:0] contain the start address of the first 1 kB page of the secure backup SRAM2 area.                                                                                                    |                          |                           |
|                         |                                                          |                                                                                                    | Apply Read                                                                                                    |                          |                           |
|                         | Log                                                      |                                                                                                    | Verbosity level 💿 1 💿 2 💿 3                                                                                                    | Reard                    | Target information        |
|                         | 17:54:15 : ST-LI<br>17:54:15 : Board                     | NK FW : V3J7M3<br>: NUCLEO-WL55JC                                                                                                    | 1 🖈                                                                                                    | Device                   | STM32WLxx                 |
| $\stackrel{\sim}{\sim}$ | 17:54:15 : Volta<br>17:54:15 : SWD f                     | ge : 3.28V<br>req : 12000 KHz                                                                                                    |                                                                                                    | Туре                     | MCU                       |
| ${ }$                   | 17:54:15 : Conne<br>17:54:15 : Reset<br>17:54:16 : Devic | mode : Software reset<br>e ID : 0x497                                                                                                    |                                                                                                    | Device ID<br>Revision ID | 0x497                     |
| 0                       | 17:54:16 : Revis                                         | ion ID :                                                                                                    | v                                                                                                    | Flash size               | 256 KB                    |
| $\odot$                 |                                                          |                                                                                                    |                                                                                                    | Cool -                   | Cortex-M0+/M4             |

#### Figure 35. Option-byte configuration

# 6.1 Безопасное программирование с помощью EWARM

Следующие шаги необходимы для выполнения безопасного программирования с использованием платы NUCLEO\_WL55JC и EWARM:

1. Убедитесь, что все байты опций сконфигурированы, как во введении в Раздел 6 «Безопасное программирование».

2. Откройте проект СМ4 и убедитесь, что все параметры проекта настроены, как описано в Разделе 3.1.1.

3. Откройте проект СМ0 + и убедитесь, что все параметры проекта настроены, как описано в Разделе 3.1.2.

4. Перейдите в Project options -> Debugger -> Download tab from the CM0+ project и замените флэш-загрузчик, выбранный FlashSTM32WL\_SEC.board, который доступен в разделе

# Figure 36. Change the default flashloader

5. Соберите и загрузите приложение Cortex-M4.

6. Настройте C2BOOT на выполнение загрузки CPU2 (Cortex-M0 +) в PWR\_CR4.

7. Соберите и загрузите приложение Cortex-M0 +: программирование флэшпамяти выполняется с помощью интерфейса JTAG.

# Figure 37. Select the secure flashloader

| Open                                                                                                    |                                                                                                    | ×                                                                                                    |
|----------------------------------------------------------------------------------------------------|----------------------------------------------------------------------------------------------------|----------------------------------------------------------------------------------------------------|
| $\leftarrow$ $\rightarrow$ $\checkmark$ $\uparrow$ $\square$ $\ll$ config $>$                                                                                                    | flashloader > ST v 💆 Search ST                                                                                                    | Q                                                                                                    |
| Organize 👻 New folder                                                                                                    |                                                                                                    | = • 🔳 🕐                                                                                                    |
| <ul> <li>Documents</li> <li>Pictures</li> <li>Draft_nb_3</li> <li>licence issue</li> <li>Pictures</li> <li>STM32G0_Documents</li> <li>OneDrive - STMicroelectronic</li> <li>This PC</li> </ul> | <ul> <li>Name</li> <li>FlashSTM32WB55xE.board</li> <li>FlashSTM32WB55xG.board</li> <li>FlashSTM32WB55xY.board</li> <li>FlashSTM32WLSEC.board</li> <li>FlashSTM32WLxxx8.board</li> <li>FlashSTM32WLxxx8_M4.board</li> <li>FlashSTM32WLxxx8_M4.board</li> <li>FlashSTM32WLxxx8_M4.board</li> <li>FlashSTM32WLxxx8_M4.board</li> <li>FlashSTM32WLxxx8_M4.board</li> <li>FlashSTM32WLxxx8_M4.board</li> </ul> | Date modified       ^         9/1/2020 1:30 P       9/1/2020 1:30 P         9/1/2020 1:30 P       10/22/2020 10:2         9/1/2020 1:30 P       5/7/2020 5:24 P         9/1/2020 1:30 P       5/7/2020 5:25 P         9/1/2020 1:30 P       10/22/2020 1:30 P |
| <ul> <li>3D Objects</li> <li>Desktop</li> <li>Documents</li> <li>File name: File</li> </ul>                                                                                                    | FlashSTM32WLxxxC_M0+.board<br>FlashSTM32WLxxxC_M4.board<br>< <<br>eshSTM32WL_SEC.board<br>Open                                                                                                    | 5/7/2020 5:20 P<br>5/7/2020 5:21 P<br>ard) ~                                                                                                    |
|                                                                                                    |                                                                                                    | .:                                                                                                    |

# 6.2 Безопасное программирование с использованием MDK-ARM

Следующие шаги необходимы для выполнения безопасного программирования с использованием платы NUCLEO\_WL55JC и MDK-ARM:

1. Убедитесь, что все байты опций настроены, как во введении в Раздел 6.

2. Откройте проект СМ4 и убедитесь, что все параметры проекта настроены, как описано в Разделе 4.1.1.

3. Откройте проект СМ0 + и убедитесь, что все параметры проекта настроены, как описано в Разделе 4.1.2.

4. Перейдите в Project options -> Debugger > Flash Download tab и обновите адрес выполнения флэш-загрузчика в ОЗУ для алгоритма, указав безопасный адрес SRAM.

5. Соберите и загрузите приложение Cortex-M4.

6. Настройте C2BOOT на выполнение загрузки CPU2 (Cortex-M0 +) в PWR\_ CR4.

7. Соберите и загрузите приложение Cortex-M0 +: программирование флэшпамяти выполняется с помощью интерфейса JTAG.

# Figure 38. Change the flashloader execution address

| Cortex-M Target Driver Setup                                                                                                    | × |
|----------------------------------------------------------------------------------------------------|---|
| Debug Trace Flash Download                                                                                                    |   |
| Download Function       C Erase Full Chip       Program         Erase Sectors       Verify       Start:       0x20008000         Do not Erase       Reset and Run       Start:       0x20008000 |   |
| Programming Algorithm                                                                                                    |   |
| Description Device Size Device Type Address Range                                                                                                    |   |
|                                                                                                    |   |
|                                                                                                    |   |
| Start: 0x08020000 Size: 0x00040000                                                                                                    |   |
| Add Remove                                                                                                    |   |
|                                                                                                    |   |
|                                                                                                    |   |
| OK Cancel Apply                                                                                                    |   |